| Device Recognition (Mac)         | 4-2 |
|----------------------------------|-----|
| Installing Utility Software      | 4-2 |
| Installation of Utility Software | 4-2 |
| Uninstalling Utility Software    | 4-4 |

# **Device Recognition (Mac)**

- Insert micro USB plug into Mobile Router (USIM Card installed) External Device Port
- Insert USB plug of USB Cable into Mac USB Port
- **③** Press Power Key of Mobile Router for more than two seconds

Mac should recognize Mobile Router within a few seconds.

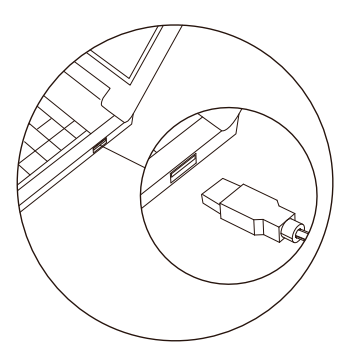

Mobile Router may fail if Mac enters sleep mode, etc. with it connected. Remove Mobile Router before leaving a Mac unattended, etc. Mobile Router may malfunction if connected before Mac starts/restarts. Remove Mobile Router before starting or restarting Mac.

# **Installing Utility Software**

### Installation of Utility Software

Mobile Router driver and Utility Software are already saved. Installed programs run automatically on Macs. All screenshots and procedures based on Mac OS X 10.6.

Do not remove Mobile Router during installation. It may cause installation failure, system malfunction or other system errors.

- Power on Mac
- Connect Mobile Router to Mac via USB Cable
- **8** Double-click *CD-ROM* when it appears on desktop

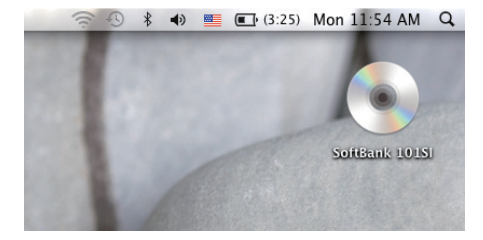

### Ouble-click 1015I Utility Installer.mpkg to start installation

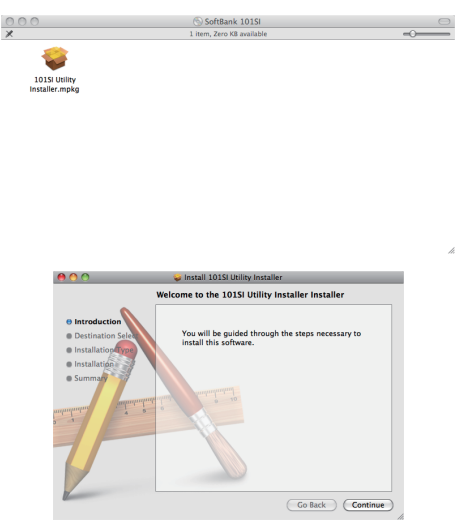

When Utility Software is installed in Mac, uninstall it (P.4-4). Then install Utility Software.

Make sure that only the latest Utility Software is installed before use.

# **5** "Select a Destination" dialog box appears. Select installation destination and click *Continue*

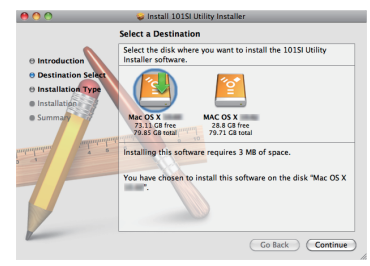

### 6 Standard Install on Mac HD dialog box appears. Click Install

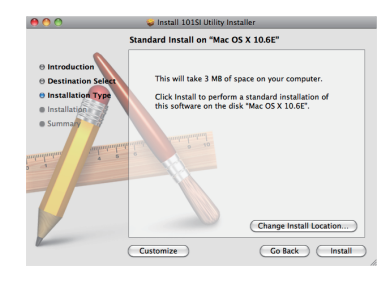

> "Macintosh HD" is hard disk name. Name shown varies depending on the user.

### **⑦** Certification appears. Enter Name and Password and click **OK**

|           | Installer requires that you type your<br>password. |
|-----------|----------------------------------------------------|
|           | Name: Administrator                                |
|           | Password:                                          |
| ▶ Details |                                                    |
| ?         | (Cancel) OK                                        |

### 8 Installation starts

#### (9) When dialog box is shown as below, click Close

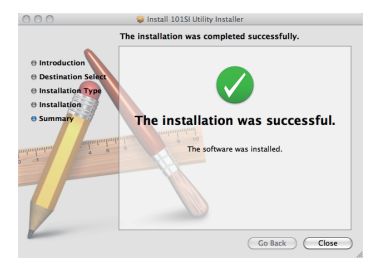

Click i to open Finder. If 1015I Utility appears in Application, installation finishes

Restart Mac if it does not function correctly.

# **Uninstalling Utility Software**

- 🕦 Click ّ to open Finder
- 2 Select 1015I Utility and Drag & Drop 1015I Utility to Trash
- 8 Drag & Drop SEIKO101SIRoot.kext to Trash

File location is "/System/Library/Extensions/SEIKO101SIRoot.kext".

4 Restart Mac

After starting Utility Software, "The item "101SI Utility" can't be moved to Trash because it's open.", dialog box appears, and uninstallation is unavailable. End Utility Software and implement again.